COPYRIGHT © Hangzhou EZVIZ Software Co., Ltd. Todos los derechos reservados.

Toda la información —incluyendo, entre otros, el texto, las imágenes y los gráficos— es propiedad de Hangzhou EZVIZ Software Co., Ltd. (en lo sucesivo, «EZVIZ»). Este manual del usuario (en adelante "el Manual") no podrá ser reproducido, modificado o distribuido, parcialmente o en su totalidad, por ningún medio, sin el permiso previo por escrito de EZVIZ. A menos que se estipule otra cosa, EZVIZ no representa ni garantiza, de manera expresa o implícita, la información de este Manual.

### Sobre este manual

Este manual incluye las instrucciones de utilización y gestión del producto. Las figuras, gráficos, imágenes y cualquier otra información que encontrará en lo sucesivo tienen únicamente fines descriptivos y aclaratorios. La información incluida en el manual está sujeta a cambios, sin aviso previo, debido a las actualizaciones de software u otros motivos. La última versión está disponible en la página web de ∈z∨ız ™ (http://www.ezviz.com).

### Historial de revisiones

Nueva versión: enero de 2024

### Reconocimiento de marcas comerciales

EZVIZ ™, 🧞 ™ y otras marcas comerciales y logotipos de EZVIZ son propiedad de EZVIZ en diferentes jurisdicciones. Otras marcas comerciales y logotipos mencionados a continuación son propiedad de sus respectivos propietarios.

### **Avisos legales**

HASTA DONDE LO PERMITA LA LEY VIGENTE, EL PRODUCTO DESCRITO, CON SU HARDWARE, SOFTWARE Y FIRMWARE, SE ENTREGA "TAL CUAL", CON TODOS SUS FALLOS Y ERRORES, Y EZVIZ NO OFRECE GARANTÍA, NI EXPRESA NI IMPLÍCITA, INCLUYENDO, ENTRE OTRAS, LA COMERCIABILIDAD, CALIDAD SATISFACTORIA, IDONEIDAD PARA UN PROPÓSITO PARTICULAR Y NO INFRACCIÓN DE LOS DERECHOS DE TERCERAS PARTES. EN NINGÚN CASO EZVIZ, SUS DIRECTORES, ADMINISTRADORES, EMPLEADOS O AGENTES, SE RESPONSABILIZARÁN ANTE USTED DE CUALQUIER DAÑO ESPECIAL, CONSECUENCIAL, INCIDENTAL O INDIRECTO, INCLUYENDO, ENTRE OTROS, LOS DAÑOS POR PÉRDIDAS DE BENEFICIOS DE NEGOCIOS, INTERRUPCIÓN DE NEGOCIOS O PÉRDIDAS DE DATOS O DOCUMENTACIÓN, EN RELACIÓN CON EL USO DE ESTE PRODUCTO, INCLUSO AUNQUE EZVIZ HAYA ADVERTIDO DE LA POSIBILIDAD DE TALES DAÑOS.

EN LA MEDIDA EN QUE LO PERMITA LA LEY VIGENTE, EN NINGÚN CASO LA RESPONSABILIDAD TOTAL DE EZVIZ EXCEDERÁ EL PRECIO DE COMPRA ORIGINAL DEL PRODUCTO.

EZVIZ NO ASUME NINGUNA RESPONSABILIDAD POR LESIONES PERSONALES NI DAÑOS A LA PROPIEDAD COMO RESULTADO DE UNA DESCONTINUACIÓN DEL PRODUCTO O POR LA FINALIZACIÓN DEL SERVICIO DEBIDO A: A) UN MAL USO O UNA INSTALACIÓN INAPROPIADA INCUMPLIENDO LO PRESCRITO; B) LA PROTECCIÓN DE LOS INTERESES PÚBLICOS O NACIONALES; C) SUPUESTOS DE FUERZA MAYOR, Y D) EL USO DE, A TÍTULO ENUNCIATIVO Y NO LIMITATIVO, PRODUCTOS, SOFTWARE Y APLICACIONES DE TERCERAS PARTES TANTO POR USTED COMO POR TERCEROS.

EN CUANTO AL PRODUCTO CON ACCESO A INTERNET, SU USO SERÁ BAJO SU PROPIA RESPONSABILIDAD. EZVIZ NO ASUMIRÁ NINGUNA RESPONSABILIDAD POR UN FUNCIONAMIENTO ANÓMALO, FILTRACIÓN DE PRIVACIDAD U OTROS DAÑOS QUE RESULTEN DE CIBERATAQUES, ATAQUES DE PIRATAS INFORMÁTICOS, INSPECCIÓN DE VIRUS U OTROS RIESGOS DE SEGURIDAD EN INTERNET; SIN EMBARGO, EZVIZ PROPORCIONARÁ APOYO TÉCNICO PUNTUAL SI ASÍ SE REQUIERE. LAS LEYES EN MATERIA DE VIGILANCIA Y PROTECCIÓN DE DATOS VARÍAN EN FUNCIÓN DE CADA JURISDICCIÓN. INFÓRMESE SOBRE LA LEGISLACIÓN PERTINENTE EN SU JURISDICCIÓN ANTES DE UTILIZAR ESTE PRODUCTO PARA ASEGURARSE DE UTILIZARLO CONFORME A LA LEGISLACIÓN VIGENTE. EZVIZ SE HARÁ RESPONSABLE EN CASO DE QUE ESTE PRODUCTO SE UTILICE CON PROPÓSITOS ILEGÍTIMOS.

EN CASO DE QUE SURJA ALGÚN CONFLICTO ENTRE LO ANTERIORMENTE INDICADO Y LA LEGISLACIÓN VIGENTE, ESTA ÚLTIMA PREVALECERÁ.

# Índice

| Descripción general1                                |   |
|-----------------------------------------------------|---|
| 1. Contenido del paquete                            |   |
| 2. Información básica                               | I |
| Descarga de la aplicación EZVIZ                     | } |
| Conexión a internet4                                | ŀ |
| Para cámara Wi-Fi                                   | ŧ |
| Para cámara PoE                                     | 5 |
| Instalación7                                        | , |
| 1. Instalación de la tarjeta microSD (opcional)     | 7 |
| 2. Ubicación de la instalación                      | 7 |
| 3. Procedimiento de instalación                     | 3 |
| 4. Instalación del kit impermeabilizante (opcional) | ) |
| Uso de la aplicación EZVIZ11                        |   |
| 1. Vista en directo                                 |   |
| 2. Ajustes                                          | 2 |
| Conexión de EZVIZ                                   | 3 |
| 1. Utilice Alexa de Amazon                          | 3 |
| 2. Utilice el Asistente de Google                   | ŀ |
| Preguntas frecuentes14                              | ŀ |
| Iniciativas sobre el uso de productos de video15    | ; |
| INFORMACIÓN PARA HOGARES PARTICULARES               | 5 |

## **Descripción general**

1. Contenido del paquete

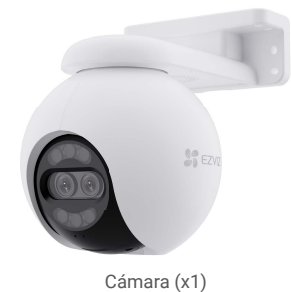

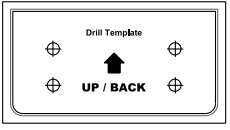

Plantilla de perforación (x1)

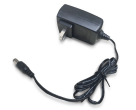

Kit de estanqueidad (x1)

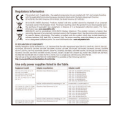

Documento de información normativa (x2)

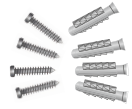

Juego de tornillos (x1)

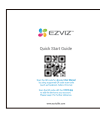

Guía de inicio rápido (x1)

Adaptador de corriente (x1)

El aspecto del adaptador puede variar en función del dispositivo comprado.

### 2. Información básica

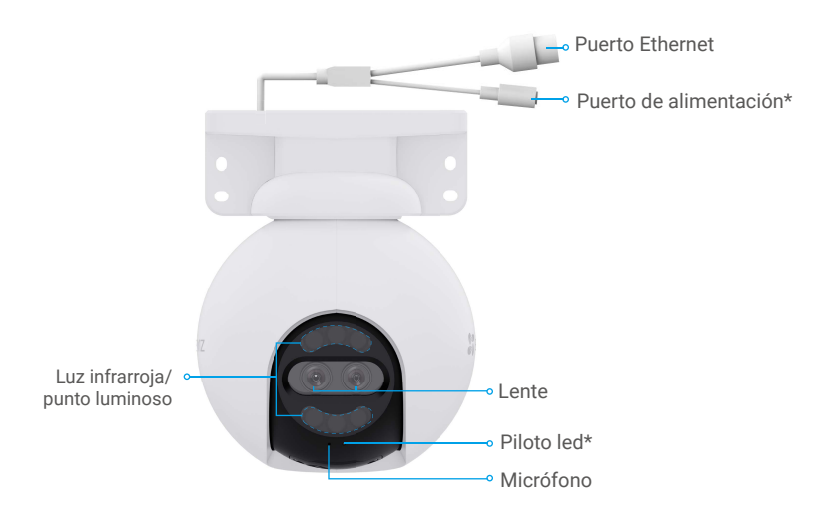

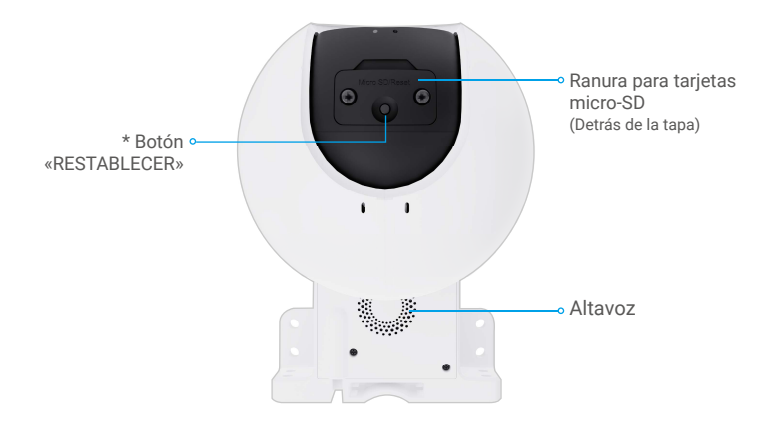

| Nombre                                    | Descripción                                                                                                    |                                                                                                |  |
|-------------------------------------------|----------------------------------------------------------------------------------------------------|------------------------------------------------------------------------------------------------|--|
| Botón de REINICIO                         | Con la cámara en funcionamiento, manténgalo pulsado durante unos 5 s para restaurar los parámetros predefinidos.                 |                                                                                                |  |
| Tarjeta microSD<br>(vendida por separado) | Inicialice la tarjeta en la aplicación EZVIZ antes de usarla.<br>Compatibilidad recomendada: clase 10, espacio máximo de 512 GB. |                                                                                                |  |
| Piloto led                                | -                                                                                                    | Rojo fijo: la cámara se está iniciando.                                                        |  |
|                                           | • •                                                                                                    | Rojo parpadeando lentamente: excepción de red.                                                 |  |
|                                           | ••••                                                                                                    | Rojo parpadeando rápidamente: excepción de la cámara<br>(p. ej., error de la tarjeta microSD). |  |
|                                           |                                                                                                    | Azul fijo: la aplicación está visitando la cámara.                                             |  |
|                                           | • •                                                                                                    | Azul parpadeando lentamente: la cámara está funcionando<br>correctamente.                      |  |
|                                           | ••••                                                                                                    | Azul parpadeando rápidamente: la cámara está preparada para<br>conectarse a la red wifi.       |  |
| Puerto Ethernet                           | Conecte el enrutador usando un cable de red.                                                                                     |                                                                                                |  |

## Descarga de la aplicación EZVIZ

- 1. Conecte su teléfono móvil a la red wifi (recomendado).
- 2. Descargue e instale la aplicación EZVIZ. Para ello, busque «EZVIZ» en App Store o en Google Play™.
- 3. Inicie la aplicación y registre una cuenta de usuario de EZVIZ.

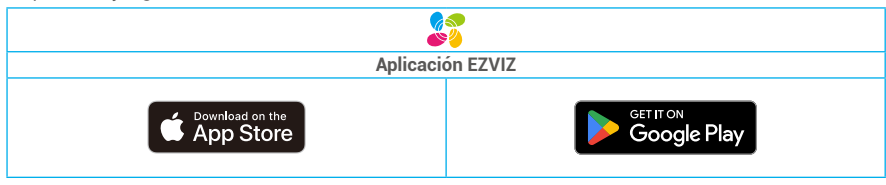

Si ya ha utilizado la aplicación, asegúrese de que esté actualizada a la última versión. Para comprobar si hay alguna actualización disponible, acceda a la tienda de aplicaciones pertinente y busque «EZVIZ».

## Conexión a internet

### Para cámara Wi-Fi

- 1. Conecte el cable del adaptador de corriente al puerto de alimentación de la cámara.
- 2. Enchufe el adaptador de corriente a una toma de corriente.

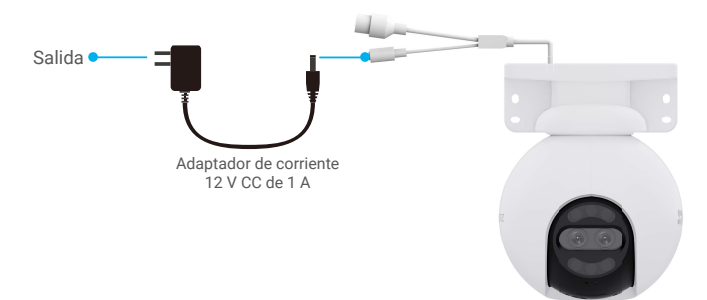

- El led parpadeando rápidamente de color azul indica que la cámara está encendida y preparada para la configuración de red.
   La toma de corriente tiene que estar cerca del adaptador de corriente y ser de fácil acceso.
- 3. Conecte la cámara a Internet. Hay dos formas: conexión por cable o conexión inalámbrica.

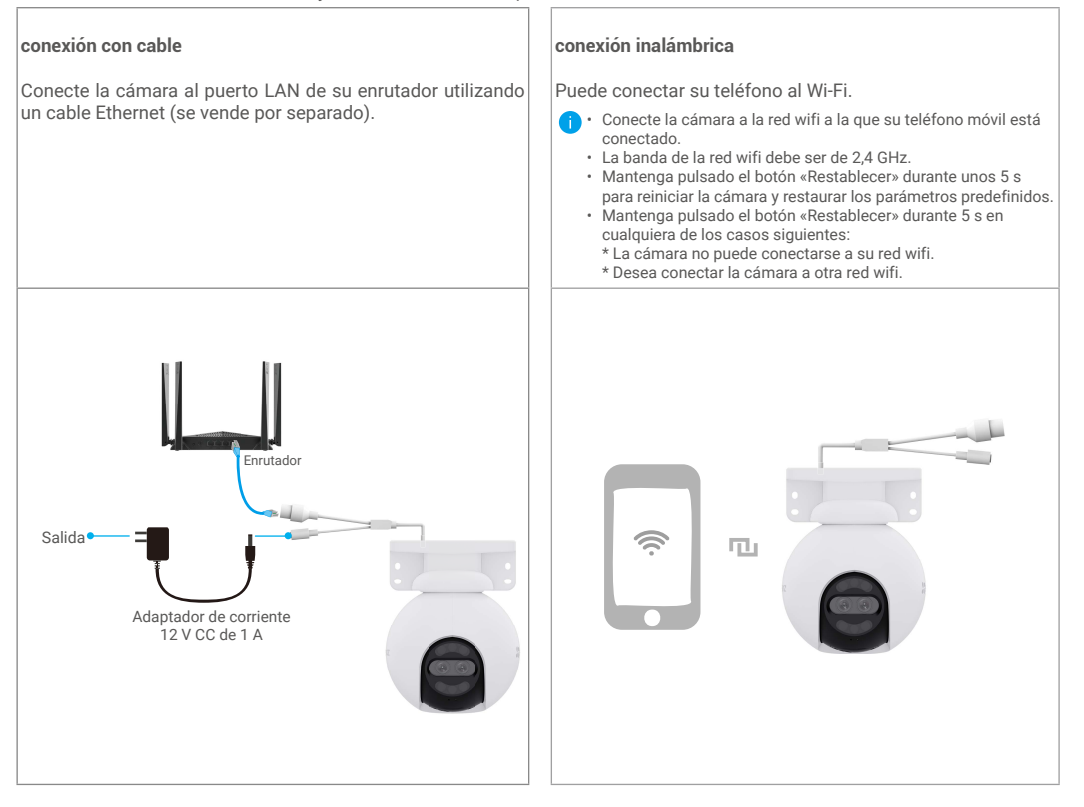

- 4. Añada su cámara a EZVIZ.
  - Inicie sesión en su cuenta usando la aplicación EZVIZ.
  - En la pantalla de inicio, pulse «+» en la esquina superior derecha para acceder a la interfaz de escaneo de códigos QR.
  - Escanee el código QR que aparece en la portada de la «Guía de inicio rápido» o en la carcasa de la cámara.

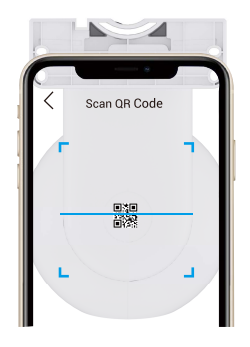

- Siga las indicaciones del asistente de la aplicación EZVIZ para añadir la cámara a la aplicación.

### Para cámara PoE

1. Conecte la cámara a la fuente de alimentación.

Hay dos formas de suministro de energía para la cámara PoE: con un switch PoE o con un adaptador de corriente.

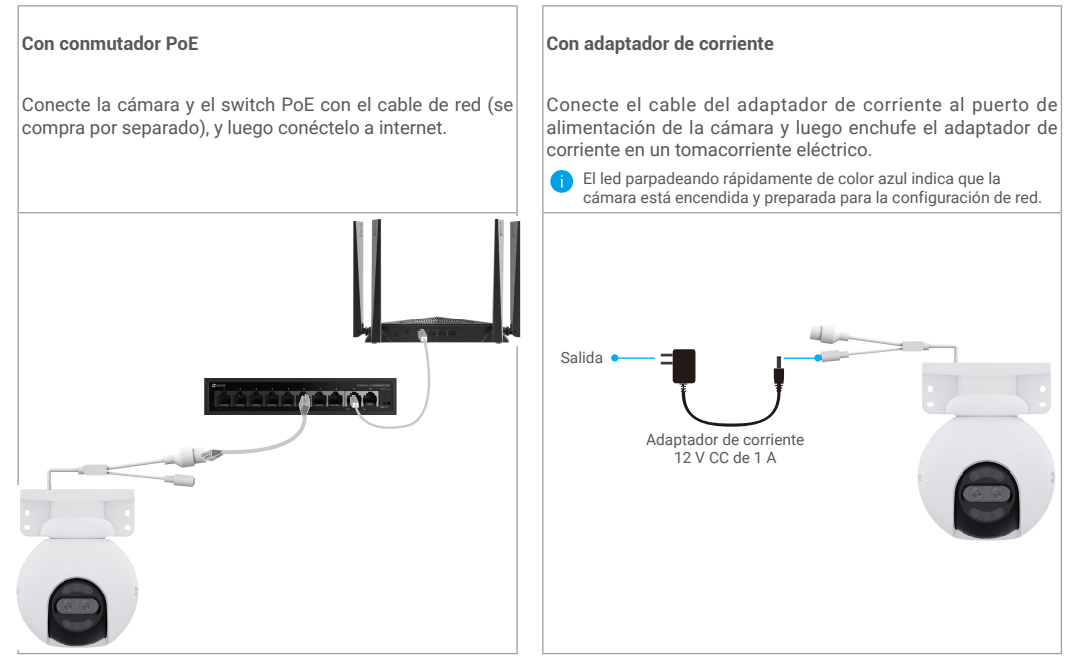

2. (Para suministro de energía con adaptador de corriente) Conecte la cámara al puerto LAN de su enrutador utilizando un cable Ethernet (se vende por separado).

i El led parpadeando lentamente de color azul indica que la cámara está conectada a internet.

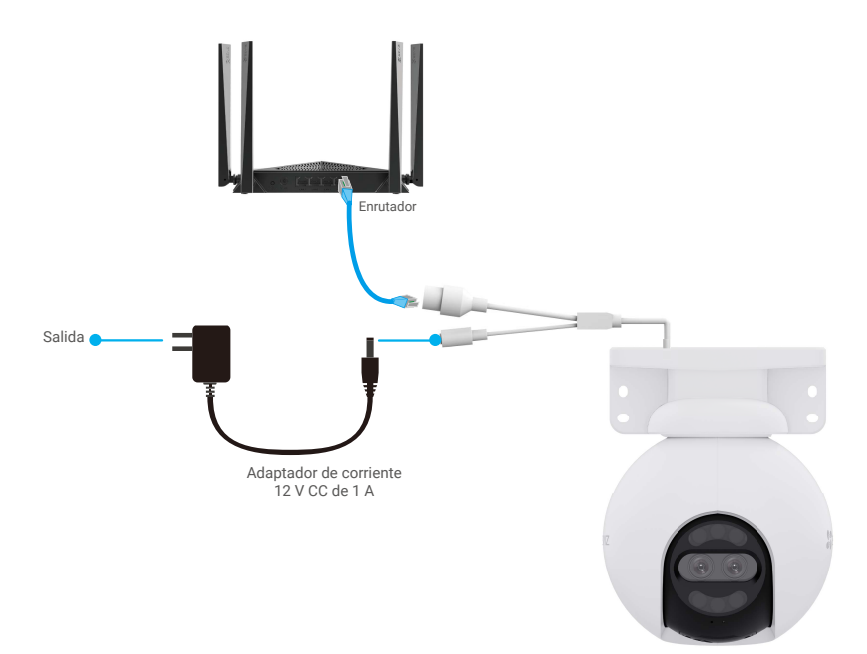

3. Añada su cámara a EZVIZ.

- Inicie sesión en su cuenta usando la aplicación EZVIZ.
- En la pantalla de inicio, pulse «+» en la esquina superior derecha para acceder a la interfaz de escaneo de códigos QR.
- Escanee el código QR que aparece en la portada de la «Guía de inicio rápido» o en la carcasa de la cámara.

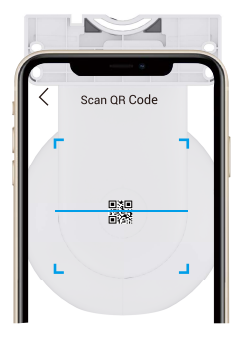

- Siga las indicaciones del asistente de la aplicación EZVIZ para añadir la cámara a EZVIZ.

## Instalación

### 1. Instalación de la tarjeta microSD (opcional)

- 1. Retire la tapa de la cámara.
- 2. Inserte la tarjeta microSD (vendida por separado) en la ranura para tarjetas SD.
- 3. Vuelva a colocar la tapa en la cámara.

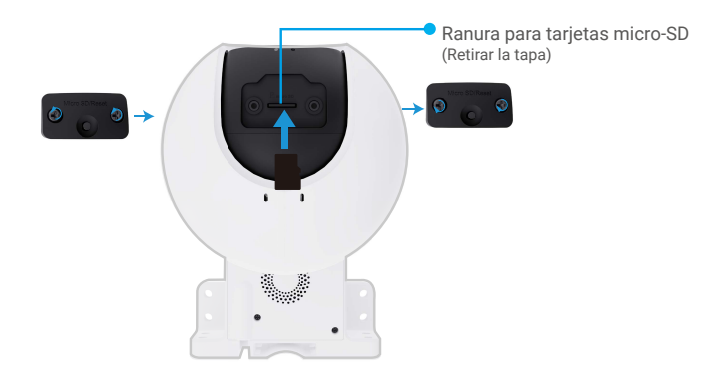

Una vez insertada la tarjeta microSD, iníciela en la aplicación EZVIZ antes de usarla.

- En la aplicación EZVIZ, pulse «Storage Status» (Estado del almacenamiento) en la interfaz «Device Settings» (Configuración del dispositivo) para comprobar el estado de la tarjeta SD.
- 5. Si el estado de la tarjeta de memoria es «Uninitialized» (Sin inicializar), pulse para inicializarla.
- Entonces el estado cambiará a «Normal» y, a partir de ahí, se podrán guardar vídeos.

### 2. Ubicación de la instalación

- · Elija una ubicación con un campo de visión nítido y despejado que cuente con una buena señal inalámbrica.
- · Asegúrese de que la pared sea lo suficientemente resistente para soportar un peso tres veces mayor que el de la cámara.
- · La cámara no debe instalarse con la lente expuesta directamente a la luz del sol.

### 3. Procedimiento de instalación

La cámara se puede instalar en paredes, techos y postes.

### Montaje en techo/pared

- 1. Retire la lámina protectora de la lente.
- 2. Adhiera la plantilla de perforación sobre una superficie limpia y plana.
- 3. Taladre los agujeros para los tornillos según la plantilla e inserte los tacos (solo en el caso de paredes de hormigón).
- 4. Utilice tornillos (PA 4 x 25) para asegurar el soporte de montaje en la superficie de instalación.
- 5. Coloque la cámara en el soporte de montaje.
- Para el montaje en techo, si el dispositivo se instala bajo los aleros, recomendamos que la distancia entre el dispositivo y los aleros sea inferior a 20 cm para evitar los reflejos en las paredes durante la noche, lo que podría afectar al efecto de monitorización del dispositivo.
  - Para montaje mural, recomendamos que la distancia entre el dispositivo y la pared sea mayor de 30 cm para evitar reflejos en la pared durante la noche, lo que podría afectar al efecto de monitorización del dispositivo.

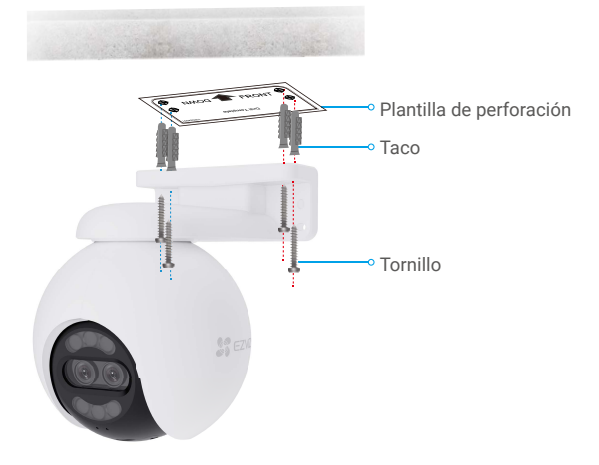

Figura 1. Montaje en techo

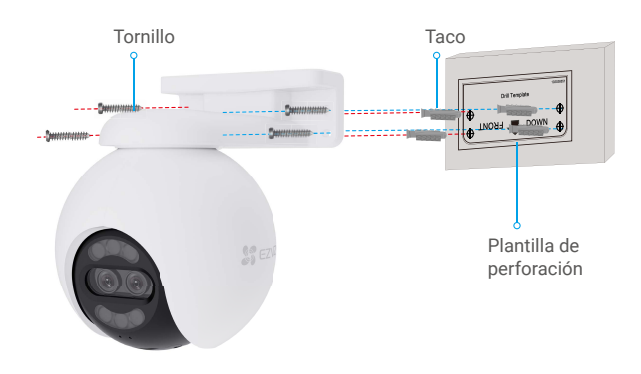

Figura 2. Montaje en pared

#### Montaje en poste

- 1. Retire la lámina protectora de la lente.
- 2. Utilice una brida para cables (no incluida en el paquete) para asegurar el soporte de montaje al poste.
- Empuje la cámara sobre el soporte de montaje hasta que oiga un clic, lo que significa que el cuerpo del dispositivo está completamente ensamblado con el soporte de montaje.

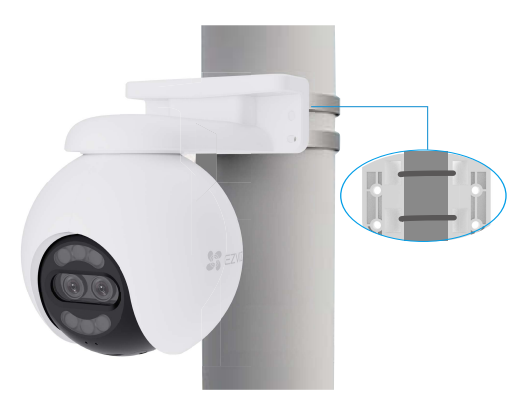

Una vez finalizada la instalación, para obtener una mejor vista de la monitorización, le recomendamos que gire horizontalmente la lente gran angular viendo la imagen de vista previa en la aplicación EZVIZ.

i La lente gran angular se puede girar horizontalmente 120 grados.

### 4. Instalación del kit impermeabilizante (opcional)

i Utilice el kit impermeabilizante si instala la cámara en el exterior o en un ambiente húmedo.

1. Inserte la junta de estanqueidad en el puerto Ethernet de la cámara.

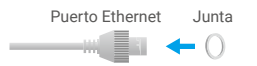

2. Ensarte el extremo A del cable a través de la tuerca, la junta de estanqueidad y el prensacables.

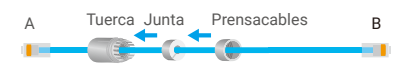

3. Apriete la tuerca y el prensacables.

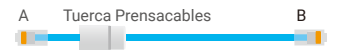

4. Conecte el extremo A del cable en el puerto Ethernet de la cámara y apriete la tuerca.

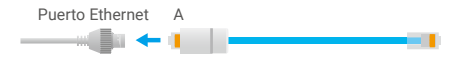

5. Conecte el extremo B del cable al puerto LAN del enrutador.

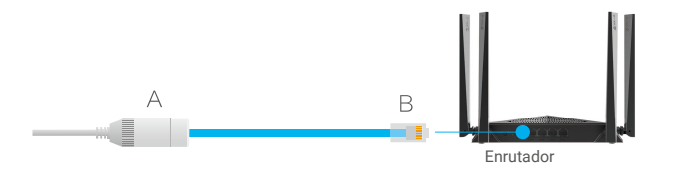

## Uso de la aplicación EZVIZ

La interfaz de la aplicación puede variar en función de las actualizaciones de versión, por lo que prevalecerá la interfaz de la aplicación que haya instalado en su teléfono.

### 1. Vista en directo

Al iniciar la aplicación EZVIZ, aparecerá la página del dispositivo como se muestra a continuación.

Puede visualizar contenidos en directo, tomar instantáneas, grabar vídeos o seleccionar la resolución de vídeo según sus necesidades.

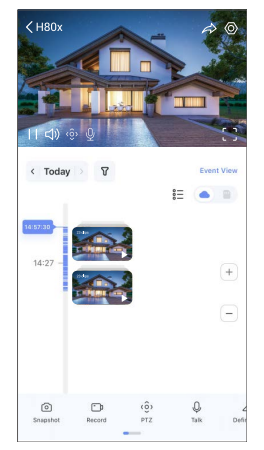

i Deslice hacia la izquierda y la derecha en la pantalla para ver más iconos.

| Icono           | Descripción                                                                                                    |
|-----------------|----------------------------------------------------------------------------------------------------|
|                 | Compartir. Compartir su dispositivo con quien desee.                                                                                                |
| $\odot$         | Configuración. Visualizar o cambiar los ajustes del dispositivo.                                                                                    |
| 6               | Snapshot (Instantáneas). Tomar una instantánea.                                                                                                    |
| <b></b> D       | Record (Grabar). Iniciar/detener manualmente la grabación.                                                                                          |
| ۰ĝ›             | Pan/Tilt/Zoom (Movimiento panorámico/vertical y zum) Gire la cámara para<br>ampliar el campo de visión.                                             |
| Ş               | Imagen de 360°. Pulsar para generar una imagen con vista de 360°.                                                                                   |
| Ō               | Talk (Hablar). Pulse el icono y, seguidamente, siga las instrucciones en pantalla<br>para hablar con las personas frente a la cámara o escucharlas. |
| Ĵ               | Alarma de luz y sonido. Emisión de sonido y luz para disuadir a los intrusos.                                                                       |
| []              | Visualización en pantalla completa. Pulse para visualizar el campo de visión a<br>pantalla completa.                                                |
| ľ               | Ventana emergente. Visualice el vídeo reproducido sobre otra aplicación en uso.                                                                     |
| <b>J</b>        | Linterna. Pulse para iluminar el campo de visión.                                                                                                   |
| $\triangleleft$ | Definition (Resolución). Seleccione la resolución de vídeo (Hi-Def (alta definición)<br>o Basic (básica)).                                          |
|                 | Multi-screen Live (Multipantalla en directo). Pulsar para seleccionar el diseño de<br>ventana.                                                      |
| ( <b>*</b> +    | Dormir. Toque para habilitar el modo de sueño del dispositivo.                                                                                      |

| $\odot$ | Auto Patrol. Pulse para habilitar una patrulla automática y seguir el objetivo. |
|---------|---------------------------------------------------------------------------------|
| Î       | Consejos. Toque para aprender sobre algunas características del dispositivo.    |

## 2. Ajustes

| Parámetro                         | Descripción                                                                                                    |  |  |  |
|-----------------------------------|----------------------------------------------------------------------------------------------------|--|--|--|
| Detección inteligente             | Puede seleccionar entre la detección de forma humana y la detección de cambio de imag<br>para su dispositivo.                                                                                                 |  |  |  |
| Notificación de<br>mensaje        | Puede administrar los mensajes del dispositivo y las notificaciones de la aplicación EZVIZ.                                                                                                    |  |  |  |
| Configuración de<br>audio         | Puede configurar los parámetros de audio relevantes para su dispositivo.                                                                                                    |  |  |  |
| Configuración de<br>imagen        | Puede configurar los parámetros de imagen relevantes para su dispositivo.                                                                                                    |  |  |  |
|                                   | Cuando está deshabilitado, el indicador del dispositivo estará apagado.                                                                                                    |  |  |  |
| Configuración de luz              | <ul> <li>El indicador del dispositivo seguirá encendido cuando el dispositivo se esté cargando o<br/>haya una excepción.</li> </ul>                                                                           |  |  |  |
| Configuración PTZ                 | Aquí puede configurar los parámetros de PTZ para su dispositivo, como la calibración de<br>posición PTZ y la vista de 360 grados.                                                                             |  |  |  |
| Lista de registros                | Aquí, puede visualizar la capacidad de la tarjeta microSD, el espacio utilizado y el espacio libre,<br>así como activar o desactivar el servicio de almacenamiento en la nube.                                |  |  |  |
| Configuraciones de<br>privacidad  | Puede cifrar sus videos con una contraseña de cifrado y personalizar el área de privacidad.                                                                                                    |  |  |  |
| Configuración de red              | Puede ver el estado de la conexión.                                                                                                    |  |  |  |
| Información del<br>dispositivo    | Puede ver la información del dispositivo aquí.                                                                                                    |  |  |  |
| Uso compartido del<br>dispositivo | Puede compartir el dispositivo con sus familiares o invitados.                                                                                                    |  |  |  |
| CloudPlay                         | Puede suscribirse y administrar el almacenamiento en la nube.                                                                                                    |  |  |  |
| Inspección del<br>dispositivo     | n del<br>o Suscripción y comprobación diaria del estado del dispositivo.                                                                                                    |  |  |  |
| Reinicio del<br>dispositivo       | Pulse para reiniciar la cámara.                                                                                                    |  |  |  |
| Eliminar dispositivo              | Pulse para eliminar la cámara de EZVIZ Cloud. Los vídeos almacenados en la nube no se suprimen<br>tras eliminar la cámara. Los vídeos se pueden visualizar una vez que la cámara se haya añadido otra<br>vez. |  |  |  |

## Conexión de EZVIZ

### 1. Utilice Alexa de Amazon

Estas instrucciones le permitirán controlar los dispositivos EZVIZ con Alexa de Amazon. Si experimenta alguna dificultad durante el proceso, consulte la sesión «**Resolución de problemas**».

#### Antes de comenzar, asegúrese de que:

- 1. Los dispositivos EZVIZ están conectados a la aplicación EZVIZ.
- 2. En la aplicación EZVIZ, desactive Cifrado de vídeo y active Audio en la página Ajustes del dispositivo.
- Tiene un dispositivo habilitado para Alexa [como Echo Spot, Echo-Show, el nuevo Echo-Show, Fire TV (todas las generaciones), Fire TV Stick (solo la segunda generación) o Fire TV edición de televisión inteligente].
- 4. La aplicación Alexa de Amazon ya está instalada en su dispositivo inteligente y dispone de una cuenta creada previamente.

#### Para controlar los dispositivos EZVIZ con Alexa de Amazon:

- 1. Abra la aplicación Alexa y seleccione «Skills and Games» (habilidades y juegos) en el menú.
- 2. En la pantalla de habilidades y juegos, busque «EZVIZ» y ahí lo encontrará.
- 3. Seleccione la habilidad de su dispositivo EZVIZ y, seguidamente, pulse «ENABLE TO USE» (habilitar para usar).
- 4. Introduzca su nombre de usuario y contraseña de la cuenta de EZVIZ y pulse en «Sign in» (iniciar sesión).
- Pulse el botón Authorize (Permitir) para permitir a Alexa acceder a su cuenta EZVIZ, de modo que Alexa pueda controlar sus dispositivos EZVIZ.
- Verá «EZVIZ has been successfully linked» (EZVIZ se ha añadido correctamente), luego pulse en DISCOVER DEVICES (Descubrir dispositivos) para permitir a Alexa descubrir todos sus dispositivos EZVIZ.
- 7. Vuelva al menú de la aplicación Alexa y seleccione «Devices» (Dispositivos) y bajo los dispositivos verá todos sus dispositivos EZVIZ.

#### Control mediante comandos de voz

Descubra un nuevo dispositivo inteligente mediante el menú «Smart Home» en la aplicación Alexa o la función de control de voz de Alexa.

Una vez encontrado el dispositivo, puede controlarlo con su voz. Pronuncie algunas órdenes sencillas a Alexa.

El nombre de su dispositivo, por ejemplo. «show xxxx camera» (mostrar la cámara xxxx), se puede modificar en la aplicación EZVIZ. Cada vez que cambie de nombre de dispositivo, tendrá que descubrir de nuevo el dispositivo para actualizar el nombre.

#### Resolución de problemas

#### ¿Qué hago si Alexa no encuentra mi dispositivo?

Compruebe que no haya ningún problema de conexión a internet. Reinicie el dispositivo inteligente para que Alexa intente encontrarlo otra vez.

#### ¿Por qué el estado del dispositivo muestra «Offline» (desconectado) en Alexa?

Puede que haya perdido la conexión inalámbrica. Reinicie el dispositivo inteligente para volver a encontrarlo en Alexa.

Es posible que el acceso a internet en su enrutador no esté disponible. Compruebe que su enrutador esté conectado a internet y vuelva a intentarlo.

Para obtener más información sobre los países compatibles con el uso de Alexa de Amazon, consulte su página oficial.

### 2. Utilice el Asistente de Google

Mediante el asistente de Google, puede activar su dispositivo EZVIZ y ver vídeo en directo pronunciando comandos de voz.

#### Se requieren los siguientes dispositivos y aplicaciones:

- 1. Una aplicación EZVIZ funcional.
- 2. En la aplicación EZVIZ, desactive Cifrado de vídeo y active Audio en la página Ajustes del dispositivo.
- 3. Un televisor con un Chromecast funcional conectado.
- 4. La aplicación «Assistant» de Google en su teléfono.

#### Para comenzar, siga los siguientes pasos:

- 1. Configure el dispositivo de EZVIZ y asegúrese de que funcione correctamente en la aplicación.
- 2. Descargue la aplicación Google Home desde App Store o Google Play Store™ inicie sesión en su cuenta de Google.
- En la pantalla Casa, pulse «+» en la esquina superior izquierda y seleccione «Set up device» (configurar dispositivo) en la lista de menú para acceder a la interfaz de configuración.
- 4. Pulse «Works with Google» (Uso con Google) y busque «EZVIZ», donde encontrará las habilidades de «EZVIZ».
- 5. Introduzca su nombre de usuario y contraseña de la cuenta de EZVIZ y pulse en «Sign in» (iniciar sesión).
- Pulse el botón Authorize (Permitir) para permitir a Google acceder a su cuenta EZVIZ, de modo que Google pueda controlar sus dispositivos EZVIZ.
- 7. Pulse «Return to app» (volver a la aplicación).
- Siga los pasos anteriores para completar la autorización. Cuando la sincronización se haya completado, el servicio EZVIZ aparecerá bajo la lista de servicios. Para ver la lista de dispositivos compatibles en su cuenta de EZVIZ, pulse el icono de servicio EZVIZ.
- 9. Ahora pruebe con algunas órdenes. Utilice el nombre de la cámara que haya creado al configurar el sistema.

Los usuarios pueden gestionar los dispositivos como entidades individuales o como grupos. Añadir dispositivos a una sala permite a los usuarios controlar un grupo de dispositivos a la vez utilizando un comando.

Visite el siguiente enlace para obtener más información:

https://support.google.com/googlehome/answer/7029485?co=GENIE.Platform%3DAndroid&hl=en

## **Preguntas frecuentes**

- P. Si la cámara no está conectada a la aplicación, ¿seguirá grabando vídeos?
- R: Si la cámara está encendida, pero desconectada de internet, entonces continuará grabando localmente, pero cesará la grabación en la nube. Si la cámara está apagada, ambos tipos de grabación cesarán.
- P. ¿Por qué se activa la alarma aunque no haya nadie en la imagen?
- R: Configure un valor más bajo de sensibilidad de detección. Tenga en cuenta que los vehículos y los animales también pueden disparar la alarma.
- P. ¿Cómo se puede utilizar la tarjeta microSD como almacenamiento local?
- R: 1. Asegúrese de que haya una tarjeta microSD insertada y de haber añadido la cámara a su cuenta de EZVIZ. Abra la aplicación EZVIZ y acceda a la interfaz «Device Details» (información del dispositivo). Si aparece el botón «Initialize Storage Card» (Inicializar la tarjeta de almacenamiento), deberá inicializar primeramente la tarjeta microSD.
  - 2. La grabación por detección de movimiento en la tarjeta microSD está activada de forma predeterminada.
- P. El teléfono móvil no recibe mensajes de alarma cuando la cámara está en línea.
- R: 1. Asegúrese de que la aplicación EZVIZ se esté ejecutando en su teléfono móvil y que las notificaciones por detección de movimiento estén activadas.
  - En el caso de los sistemas operativos Android, asegúrese de que la aplicación se esté ejecutando en segundo plano. En el caso de los sistemas operativos iOS, active la función de notificaciones push en «Settings > Notification» (Ajustes > Notificaciones).
  - 3. Si aún no hay ningún aviso de alarma, mantenga pulsado el botón «Restablecer» durante unos 4 segundos para restaurar los ajustes de la cámara.

#### P. Error de vista en directo o reproducción.

R: Asegúrese de que la red esté bien conectada. Para visualizar vídeos en directo es necesario un buen ancho de banda. Puede actualizar el vídeo o cambiar de red e intentarlo de nuevo.

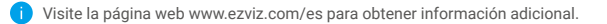

### Iniciativas sobre el uso de productos de video

Estimados usuarios valiosos de EZVIZ,

La tecnología afecta todos los aspectos de nuestra vida. Como una empresa tecnológica orientada al futuro, somos cada vez más conscientes del papel que la tecnología desempeña en la mejora de la eficiencia y calidad de nuestra vida. Al mismo tiempo, también somos conscientes del posible daño de su uso inadecuado. Por ejemplo, los productos de video pueden grabar imágenes reales, completas y claras, por lo tanto, tienen un gran valor en la representación de los hechos. Sin embargo, la distribución, uso y/o procesamiento inadecuados de los registros de video pueden infringir la privacidad, los derechos legítimos e intereses de otras personas.

Comprometidos a innovar la tecnología para el bien, nosotros en EZVIZ abogamos sinceramente que cada usuario utilice los productos de video de manera adecuada y responsable, para crear colectivamente un ambiente positivo donde todas las prácticas y usos relacionados cumplan con las leyes y regulaciones aplicables, respeten los intereses y derechos individuales y promuevan la moralidad social.

Aquí están las iniciativas de EZVIZ a las que agradeceríamos su atención:

1. Cada individuo posee una expectativa razonable de privacidad, y el uso de productos de video no debe estar en conflicto con dicha expectativa razonable. Por lo tanto, se debe mostrar un aviso de advertencia que aclare el alcance de la vigilancia de manera razonable y efectiva al instalar productos de video en áreas públicas. Para áreas no públicas, los derechos e intereses de las personas involucradas deben evaluarse cuidadosamente, incluyendo, entre otros, la instalación de productos de video solo después de obtener el consentimiento de las partes interesadas y no instalar productos de video altamente invisibles sin el conocimiento de otros.

2. Los productos de video registran objetivamente imágenes de actividades reales en un tiempo y espacio específicos. Los usuarios deben identificar razonablemente a las personas y los derechos involucrados en este ámbito de antemano, para evitar cualquier infracción de retrato, privacidad u otros derechos legales de otros mientras se protegen a sí mismos a través de productos de video. Es importante destacar que, si decide habilitar la función de grabación de audio en su cámara, capturará sonidos, incluidas conversaciones, dentro del rango de monitoreo. Recomendamos encarecidamente una evaluación exhaustiva de las posibles fuentes de sonido en el rango de monitoreo, para comprender completamente la necesidad y la razonabilidad antes de activar la función de grabación de audio.

3. Los productos de video en uso generarán consistentemente datos de audio o visual de escenas reales, posiblemente incluyendo información biométrica como imágenes faciales, basados en la selección de características del producto por parte del usuario. Dichos datos pueden ser utilizados o procesados para su uso. Los productos de video son solo herramientas tecnológicas que no pueden practicar legal y moralmente los estándares para guiar el uso legal y adecuado de los datos. Son los métodos y propósitos de las personas que controlan y utilizan los datos generados los que marcan la diferencia. Por lo tanto, los controladores de datos no solo deben cumplir estrictamente con las leyes y regulaciones aplicables, sino también respetar plenamente las normas no obligatorias, incluyendo convenciones internacionales, estándares morales, normas culturales, orden público y costumbres locales. Además, siempre debemos priorizar la protección de la privacidad y los derechos de imagen, así como otros intereses razonables.

4. Los datos de video continuamente generados por los productos de video llevan los derechos, valores y otras demandas de varias partes interesadas. Por lo tanto, es extremadamente crucial garantizar la seguridad de los datos y proteger los productos de intrusiones maliciosas. Cada usuario y controlador de datos deberá tomar todas las medidas razonables y necesarias para maximizar la seguridad del producto y los datos, evitando la fuga de datos, la divulgación inadecuada o el uso indebido, incluyendo, entre otros, el establecimiento de control de acceso, la selección de un entorno de red adecuado donde se conecten los productos de video, y el establecimiento y optimización constante de la seguridad de la red.

5. Los productos de video han hecho grandes contribuciones para mejorar la seguridad de nuestra sociedad, y creemos que continuarán desempeñando un papel positivo en varios aspectos de nuestra vida diaria. Cualquier intento de abusar de estos productos violando los derechos humanos o involucrándose en actividades ilícitas contradice la esencia misma del valor en la innovación tecnológica y el desarrollo de productos. Animamos a cada usuario a establecer sus propios métodos y reglas para evaluar y monitorear el uso de productos de video, para garantizar que estos productos siempre se utilicen adecuadamente, con cuidado y con buena voluntad.

## **INFORMACIÓN PARA HOGARES PARTICULARES**

1. Recolección de los equipos de desecho por separado: Cuando los equipos eléctricos y electrónicos dejan de servir pasan a ser equipos de desecho. Los propietarios de los equipos de desecho deben desecharlos por separado de los residuos municipales sin clasificar. Particularmente, los equipos de desecho no se pueden tirar junto con la basura doméstica y se deben dirigir a un sistema de devolución y recogida especial.

2. Baterías y baterías recargables, así como lámparas: Como norma general, los propietarios de los equipos de desecho deben retirar las baterías usadas y las baterías recargables que no formen parte del equipo de desecho, y que se puedan retirar sin dañarse, antes de llevarlas a un punto de regida. Esto no es aplicable si el equipo de desecho se puede reutilizar con la participación del sistema público de gestión de residuos.

3. Alternativas para devolver los equipos de desecho: Los propietarios de los equipos de desecho en hogares particulares pueden llevarlos gratuitamente a los puntos de recogida facilitados por el sistema público de gestión de residuos, o a los puntos de recogida facilitados por los fabricantes o distribuidores de acuerdo con la directiva sobre residuos de aparatos eléctricos y electrónicos. Las tiendas con un área de ventas de al menos 400 m<sup>2</sup> para los equipos eléctricos y electrónicos, así como los supermercados con un área de ventas total de al menos 800 m<sup>2</sup> que vendan equipos eléctricos y electrónicos varias veces al año, o de forma permanente, y los pongan en el mercado, están obligados a recogerlos. Esto también es aplicable en caso de que la distribución se sirva de medios de comunicación a distancia, si las áreas de almacenamiento y expedición de los equipos eléctricos y electrónicos son de al menos 400 m<sup>2</sup> o las áreas de almacenamiento y expedición totales son de al menos 800 m<sup>2</sup>. En principio, el distribuidor debe garantizar la recogida facilitando instalaciones de devolución adecuadas a una distancia razonable del correspondiente usuario final. Se le puede devolver el equipo de desecho gratuitamente a un distribuidor, ya que este está obligado a recogerlo si, entre otros factores, le hace entrega al usuario final de un nuevo dispositivo similar que cumpla básicamente con las mismas funciones.

4. Aviso de privacidad: Los equipos de desecho suelen contener datos personales confidenciales. Esto es aplicable particularmente a los dispositivos con tecnología de la información y las telecomunicaciones, como los ordenadores y los teléfonos inteligentes. Por su propio interés, tenga en cuenta que el usuario final es responsable de la eliminación de los datos del equipo de desecho que se vaya a eliminar.

5. Significado del símbolo del contenedor tachado: El símbolo del contenedor tachado que suele aparecer en los equipos eléctricos y electrónicos indica que el dispositivo correspondiente se debe desechar por separado de los residuos municipales sin clasificar al final de su vida útil.